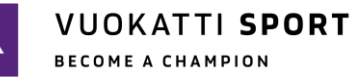

## Vuokatti Sport Hiihto – Skipassi ohjeet

Vallitsevasta tilanteesta johtuen Vuokatti Sport Hiihto voidaan järjestää ainoastaan lisenssihiihtäjille. Mikäli sinulla ei ole voimassa olevaa lisenssiä, sinun täytyy ostaa esim. skipassi osallistuaksesi tapahtumaan.

Skipassin voit ostaa Suomi Sport palvelusta: https://info.suomisport.fi/

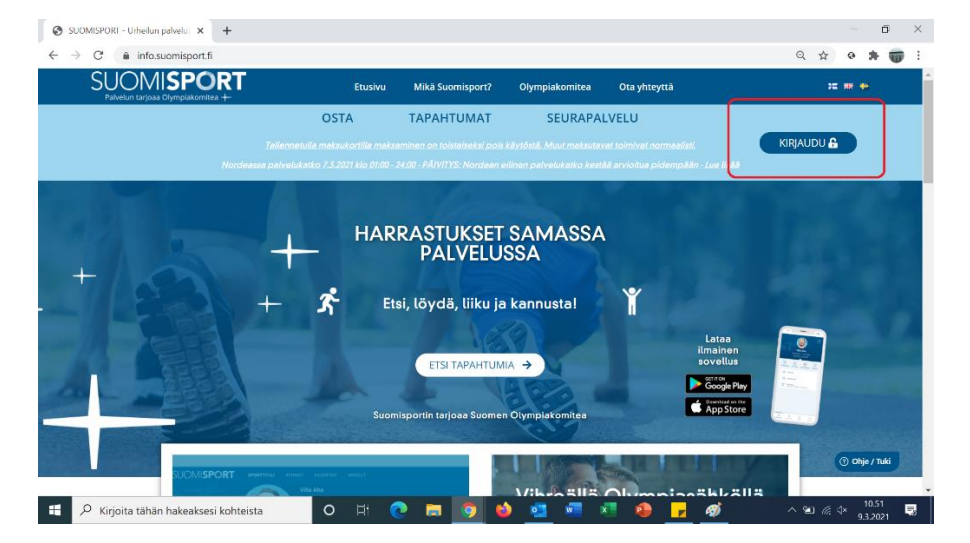

1. Pääset kirjautumaan Suomi Sport palveluun joko sähköpostilla tai puhelinnumerolla.

- Kun olet syöttänyt tarvittavat tiedot, mene kohtaan 'Haluatko ostaa itsellesi lisenssin tai vakuutuksen?', josta valitaan että haluan ostaa 'lisenssin/pelipassin tai vakuutuksellisen lisenssin/pelipassin'
- 3. Seuraavaksi täytät alla olevien kuvien mukaan tiedot, jotta saat Aikuisten Skipassin käyttöösi!

## HUOM! Sinun ei tarvitse olla välttämättä seuran jäsen ostaaksesi Skipassin!

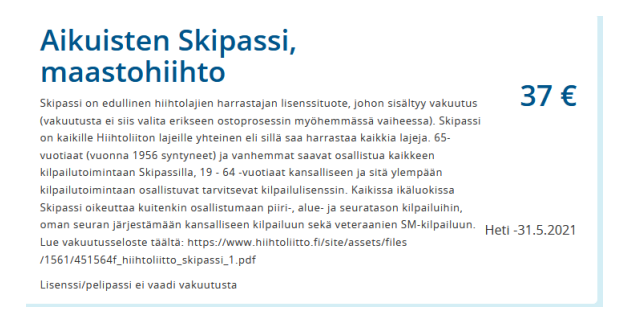

## VUOKATTI **SPORT**

BECOME A CHAMPION

| Ensisijainen laji johon hankit lisenssiä/pelipassia<br>Maastohiihto | t |
|---------------------------------------------------------------------|---|
| Lisenssin/pelipassin myy Suomen Hiihtoliitto ry                     |   |
| Valitsemasi lisenssi/pelipassi                                      |   |
| Aikuisten Skipassi,<br>maastohiihto                                 | t |
|                                                                     |   |
| Lisenssiseurasi on                                                  |   |
| *EI SEURAA                                                          | 1 |